## Sessioni d'esame

## Sessioni d'esame e definizione sessioni per gli appelli

Documento redatto da:

1

Nicola Scorcia ( <u>nicola.scorcia@uniba.it</u> ) Centro Servizi Informatici

Approvato da:

Rossella Ceglie

Il presente manuale ha la finalità di fornire all'utente una guida operativa per utilizzare la funzione di ESSE3 "SESSIONI" e per configurare la sezione SESSIONI degli appelli d'esame.

Riportiamo di seguito, inoltre, delle indicazioni relative alla definizione delle sessioni di esame, già diffuse via email agli interessati:

E' opportuno che in Esse3 la sessione del primo periodo decorra da ottobre, diversamente non sarebbe consentita agli studenti iscritti al nuovo AA la prenotazione alle prove parziali (prove di laboratorio, p. scritte o esoneri), pianificate per gli ultimi mesi dell'anno solare; certamente a costoro è inibita la prenotazione alle prove finali (prove che producono il voto, che successivamente sarà verbalizzato), fino a quando non sarà terminato il semestre di erogazione.

Ad esempio, una possibile soluzione adottabile dalla Segreteria Didattica, nella definizione delle sessioni (in Esse3) per l'AA 2013/2014, è la seguente:

| Primo Periodo:            | 1 Ottobre 2013 - 31 Maggio 2014;  |
|---------------------------|-----------------------------------|
| Secondo Periodo:          | 1 Giugno 2014 - 31 Dicembre 2014; |
| Prolungamento 2^ periodo: | 1 Gennaio 2015 - 30 Aprile 2015   |

Se necessario, il prolungamento del secondo periodo potrebbe anche essere definito come sessione straordinaria, impostando il relativo attributo 'tipo' (maschera Sessioni, in Esse3\_Client).

Un dettaglio marginale e neanche importante: se adottato, questo schema per ogni AA (aggiornando opportunamente l'anno) produrrebbe nel periodo temporale Gen-Apr di ciascun anno la coesistenza di due sezioni: il prolungamento del vecchio AA, e il primo periodo del nuovo AA. Questa situazione non rappresenta un'atipicità, infatti il sistema attribuirà correttamente agli studenti che prenoteranno l'esame l'opportuna sessione, secondo l'AA in cui hanno seguito.

2

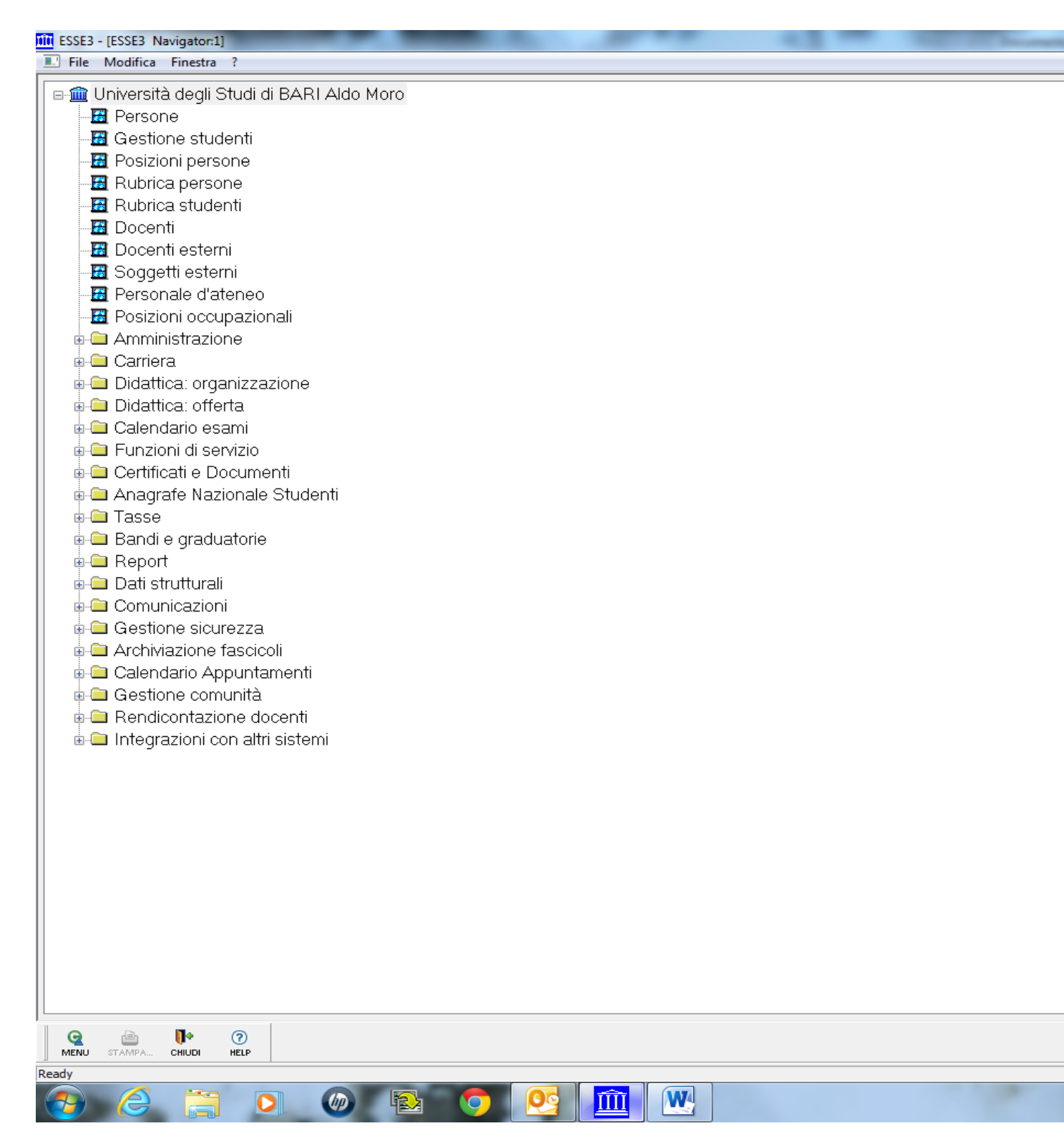

1° passo selezionare sessioni

Nel nostro caso ( caso di prolungamento della sessione inserire anno precedente altrimenti inserire anno corrente)

| ESSE3 - [Sess  | iioni]<br>Iifica Operazioni Navioaziono Ein |                | and the second second | 100 m 100 m          | -          | Contraction of the local division of the local division of the loc |            |
|----------------|---------------------------------------------|----------------|-----------------------|----------------------|------------|----------------------------------------------------------------------------------------------------|------------|
|                | inca Operazioni Navigazione Fini            | istra :        |                       |                      |            |                                                                                                    |            |
|                | Anno Accademico                             |                | 2012 201              | 2/2013               |            | D                                                                                                    | ata Inizio |
|                | Corso di Studio                             | 8055           | ECC                   |                      | ANAGEN     | IENT (D.M                                                                                                    | 1.270/04)  |
|                |                                             |                |                       |                      |            |                                                                                                    |            |
| Sessio         | ni Appelli                                  |                |                       |                      |            |                                                                                                    |            |
| ID             | Descrizion                                  | ə 🗌            | Data Inizio           | Data Fine            | 1          | Гіро                                                                                                    | Straordi   |
|                | 1 PRIMO PERIODO                             | 0              | 1/10/2012             | 31/05/2013           | P1         | Primo per                                                                                                    |            |
|                | 2 SECONDO PERIC                             | DO 0           | 1/06/2013             | 30/11/2013           | P2         | Secondo                                                                                                    |            |
|                |                                             |                |                       |                      |            |                                                                                                    |            |
|                |                                             |                |                       |                      |            |                                                                                                    |            |
|                |                                             |                |                       |                      |            |                                                                                                    |            |
|                |                                             |                |                       |                      |            |                                                                                                    |            |
|                |                                             |                |                       |                      |            |                                                                                                    |            |
|                |                                             |                |                       |                      |            |                                                                                                    |            |
|                |                                             |                |                       |                      |            |                                                                                                    |            |
|                |                                             |                |                       |                      |            |                                                                                                    |            |
|                |                                             |                |                       |                      |            |                                                                                                    |            |
|                |                                             |                |                       |                      |            |                                                                                                    |            |
|                |                                             |                |                       |                      |            |                                                                                                    |            |
|                |                                             |                |                       |                      |            |                                                                                                    |            |
|                |                                             |                |                       |                      |            |                                                                                                    |            |
|                |                                             |                |                       |                      |            |                                                                                                    |            |
|                | $\frown$                                    |                |                       |                      |            |                                                                                                    |            |
|                |                                             | × 🖻            | <b>(77</b> )          |                      | le il      | 1. O                                                                                                    | <b>B</b>   |
| Riga: 1 di 1 - | PA RECUPERA INSERIS I ACCODA Pupilo         | ELIMINA RICERC | A RIC. AV. SALVA      | INIZIO INDIETRO AVAI | VTI FINE C |                                                                                                    | VFO        |
| 🤧 🔇            |                                             |                |                       | <u>m</u> w           |            |                                                                                                    | 1000       |

Premere su accoda ( cerchiato)

| Did ES | SSE3 - [S     | Sessioni             | ]          |          |           | _        | _   | _       |          |        | -    | _      |     |      | _                    |             |      | -     |  |
|--------|---------------|----------------------|------------|----------|-----------|----------|-----|---------|----------|--------|------|--------|-----|------|----------------------|-------------|------|-------|--|
|        | File N        | Aodifica             | Opera      | zioni Na | avigazion | e Finest | ra? |         |          |        |      |        |     |      |                      |             |      |       |  |
|        |               | <b></b>              |            |          |           |          |     |         |          |        |      |        |     |      |                      |             |      |       |  |
|        |               | Anno Accademico      |            |          |           |          |     | 2       | 2012     | 2012   | 2/20 | 13     |     |      |                      | Data Inizio |      |       |  |
|        |               | Corso di Studio 8055 |            |          |           |          |     |         |          | FCC    | NO   |        | MAI | NAGI | EMEN                 |             |      |       |  |
|        |               |                      |            |          |           |          |     |         |          | 200    |      |        |     |      |                      | (2.         |      | 0.01  |  |
|        |               |                      |            |          |           |          |     |         |          |        |      |        |     |      |                      |             |      |       |  |
| s      | Sess          | IONI                 | App        | pelli    |           |          |     |         |          |        |      |        |     |      |                      |             |      |       |  |
|        |               |                      |            |          |           |          |     |         |          |        | 1 -  |        |     | 1    |                      |             |      |       |  |
|        |               |                      |            | De       | scriz     | zione    |     |         | Data     | Inizio |      | ata Fi | ne  |      | Tipo                 | 2           | St   | raord |  |
|        |               | 1                    | PRIM       | IO PE    | ERIO      | DO       |     | 01      | /10/2    | 2012   | 31/  | 05/20  | 13  | P1   | Pri                  | mo pe       |      |       |  |
| Fi     |               | 2                    | SECO       | DND      | O PE      | RIO      | 00  | 01      | /06/2    | 2013   | 30/  | 11/20  | 13  | P2   | Se                   | condo       |      |       |  |
| ШĿі    |               |                      |            |          |           |          |     |         |          |        |      |        |     |      |                      |             |      |       |  |
| 111    |               |                      |            |          |           |          |     |         |          |        |      |        |     |      |                      |             |      |       |  |
|        |               |                      |            |          |           |          |     |         |          |        |      |        |     |      |                      |             |      |       |  |
|        |               |                      |            |          |           |          |     |         |          |        |      |        |     |      |                      |             |      |       |  |
|        |               |                      |            |          |           |          |     |         |          |        |      |        |     |      |                      |             |      |       |  |
|        |               |                      |            |          |           |          |     |         |          |        |      |        |     |      |                      |             |      |       |  |
|        |               |                      |            |          |           |          |     |         |          |        |      |        |     |      |                      |             |      |       |  |
|        |               |                      |            |          |           |          |     |         |          |        |      |        |     |      |                      |             |      |       |  |
|        |               |                      |            |          |           |          |     |         |          |        |      |        |     |      |                      |             |      |       |  |
|        |               |                      |            |          |           |          |     |         |          |        |      |        |     |      |                      |             |      |       |  |
|        |               |                      |            |          |           |          |     |         |          |        |      |        |     |      |                      |             |      |       |  |
|        |               |                      |            |          |           |          |     |         |          |        |      |        |     |      |                      |             |      |       |  |
|        |               |                      |            |          |           |          |     |         |          |        |      |        |     |      |                      |             |      |       |  |
|        |               |                      |            |          |           |          |     |         |          |        |      |        |     |      |                      |             |      |       |  |
|        |               |                      |            |          |           |          |     |         |          |        |      |        |     |      |                      |             |      |       |  |
|        |               |                      |            |          |           |          |     |         |          |        |      |        |     |      |                      |             |      |       |  |
|        |               |                      |            |          |           |          |     |         |          |        |      |        |     |      |                      |             |      |       |  |
|        |               |                      |            |          |           |          |     |         |          |        |      |        |     |      |                      |             |      |       |  |
|        |               |                      |            |          |           |          |     |         |          |        |      |        |     |      |                      |             |      |       |  |
|        |               |                      |            |          |           |          |     |         |          |        |      |        |     |      |                      |             |      |       |  |
|        |               |                      |            |          |           |          |     |         |          |        |      |        |     |      |                      |             |      |       |  |
| M      | Ca<br>IENU ST | TAMPA                |            |          | ACCODA    | Duplica  |     | RICERCA | RIC. AV. | SALVA  |      |        |     | FINE | <b>∏</b> ◆<br>сні∪рі | (?)<br>HELP | INFO |       |  |
| Inseri | mento Da      | ati - Riga           | : 3 di 3 - |          |           |          |     |         |          |        |      |        | 1   |      |                      |             |      |       |  |
| - 7    |               |                      |            |          |           | (IP)     |     |         |          | 29     |      | W4     |     |      |                      |             |      |       |  |

Adesso bisogna inserire i dati come riportato nella successiva maschera.( i dati cerchiati sono da inserire ).

| ESSE3 - IS | essionil | -                                                                                   |                                                                                                    |                                                                                                    |                                                                                                    |                                                                                                    |                                                                                                    |                                                                                                    |                                                                                                    |                                                                                                    |                                                                                                    |                                                                                                    | _                                                                                                    |                                                                                                    |                                                                                                    |                                                                                                    |                                                                                                    |
|------------|----------|-------------------------------------------------------------------------------------|----------------------------------------------------------------------------------------------------|----------------------------------------------------------------------------------------------------|----------------------------------------------------------------------------------------------------|----------------------------------------------------------------------------------------------------|----------------------------------------------------------------------------------------------------|----------------------------------------------------------------------------------------------------|----------------------------------------------------------------------------------------------------|----------------------------------------------------------------------------------------------------|----------------------------------------------------------------------------------------------------|----------------------------------------------------------------------------------------------------|----------------------------------------------------------------------------------------------------|----------------------------------------------------------------------------------------------------|----------------------------------------------------------------------------------------------------|----------------------------------------------------------------------------------------------------|----------------------------------------------------------------------------------------------------|
| File M     | lodifica | Operazio                                                                            | ni Navigazione                                                                                                    | Finestra                                                                                                    | ?                                                                                                    |                                                                                                    |                                                                                                    |                                                                                                    |                                                                                                    |                                                                                                    |                                                                                                    |                                                                                                    |                                                                                                    |                                                                                                    |                                                                                                    |                                                                                                    |                                                                                                    |
| ſ          |          |                                                                                     |                                                                                                    |                                                                                                    |                                                                                                    |                                                                                                    |                                                                                                    |                                                                                                    |                                                                                                    |                                                                                                    |                                                                                                    |                                                                                                    |                                                                                                    |                                                                                                    |                                                                                                    |                                                                                                    |                                                                                                    |
|            | 4        | Anno /                                                                              | Accadem                                                                                                    | ico                                                                                                    |                                                                                                    | 20                                                                                                    | 12                                                                                                    | 2012                                                                                                    | 2/201                                                                                                    | 13                                                                                                    |                                                                                                    |                                                                                                    |                                                                                                    |                                                                                                    | Da                                                                                                    | ata li                                                                                                    | nizi                                                                                                    |
|            |          | Cor                                                                                 | rso di Stu                                                                                                    | dio 80                                                                                                    | 55                                                                                                    |                                                                                                    |                                                                                                    | ECC                                                                                                    | DNO                                                                                                    |                                                                                                    | E MA                                                                                                    | NAG                                                                                                    | EME                                                                                                    |                                                                                                    | D.M                                                                                                    | .270                                                                                                    | <mark>0/0</mark> 4                                                                                                    |
|            |          |                                                                                     |                                                                                                    |                                                                                                    |                                                                                                    |                                                                                                    |                                                                                                    |                                                                                                    |                                                                                                    |                                                                                                    |                                                                                                    |                                                                                                    |                                                                                                    |                                                                                                    |                                                                                                    |                                                                                                    |                                                                                                    |
| Sessi      | ioni     | Appe                                                                                | ∋lli                                                                                                    |                                                                                                    |                                                                                                    |                                                                                                    |                                                                                                    |                                                                                                    |                                                                                                    |                                                                                                    |                                                                                                    |                                                                                                    |                                                                                                    |                                                                                                    |                                                                                                    |                                                                                                    |                                                                                                    |
| ID         |          |                                                                                     | Descriz                                                                                                    | ione                                                                                                    |                                                                                                    | Da                                                                                                    | ta lı                                                                                                    | nizio                                                                                                    |                                                                                                    | ata F                                                                                                    | ine                                                                                                    |                                                                                                    | Tip                                                                                                    | 0                                                                                                    |                                                                                                    | Stra                                                                                                    | aor                                                                                                    |
|            | 1 F      | PRIMO                                                                               |                                                                                                    | DO                                                                                                    |                                                                                                    | 01/1                                                                                                    | 0/2                                                                                                    | 012                                                                                                    | 31/                                                                                                    | 05/20                                                                                                    | 13                                                                                                    | P1                                                                                                    | Pr                                                                                                    | imo p                                                                                                    | e                                                                                                    |                                                                                                    |                                                                                                    |
|            | ÔF       | ROL                                                                                 | UNGAME                                                                                                    | ΕΝΤΟ                                                                                                    | SEC                                                                                                    | 01/1                                                                                                    | 2/2                                                                                                    | 013                                                                                                    | 30/                                                                                                    | 04/20                                                                                                    | )14                                                                                                    | PL                                                                                                    | Pr                                                                                                    | olung                                                                                                    | ar                                                                                                    |                                                                                                    |                                                                                                    |
|            | 28       | SECO                                                                                | NDO PE                                                                                                    | RIODO                                                                                                    | >                                                                                                    | 01/0                                                                                                    | 6/2                                                                                                    | 013                                                                                                    | 30/                                                                                                    | 11/20                                                                                                    | 13                                                                                                    | P2                                                                                                    | Se                                                                                                    | econd                                                                                                    | 0                                                                                                    |                                                                                                    |                                                                                                    |
|            |          |                                                                                     |                                                                                                    |                                                                                                    |                                                                                                    |                                                                                                    |                                                                                                    |                                                                                                    |                                                                                                    |                                                                                                    |                                                                                                    |                                                                                                    |                                                                                                    |                                                                                                    |                                                                                                    |                                                                                                    |                                                                                                    |
|            |          |                                                                                     |                                                                                                    |                                                                                                    |                                                                                                    |                                                                                                    |                                                                                                    |                                                                                                    |                                                                                                    |                                                                                                    |                                                                                                    |                                                                                                    |                                                                                                    |                                                                                                    |                                                                                                    |                                                                                                    |                                                                                                    |
|            |          |                                                                                     |                                                                                                    |                                                                                                    |                                                                                                    |                                                                                                    |                                                                                                    |                                                                                                    |                                                                                                    |                                                                                                    |                                                                                                    |                                                                                                    |                                                                                                    |                                                                                                    |                                                                                                    |                                                                                                    |                                                                                                    |
|            |          |                                                                                     |                                                                                                    |                                                                                                    |                                                                                                    |                                                                                                    |                                                                                                    |                                                                                                    |                                                                                                    |                                                                                                    |                                                                                                    |                                                                                                    |                                                                                                    |                                                                                                    |                                                                                                    |                                                                                                    |                                                                                                    |
|            |          |                                                                                     |                                                                                                    |                                                                                                    |                                                                                                    |                                                                                                    |                                                                                                    |                                                                                                    |                                                                                                    |                                                                                                    |                                                                                                    |                                                                                                    |                                                                                                    |                                                                                                    |                                                                                                    |                                                                                                    |                                                                                                    |
|            |          |                                                                                     |                                                                                                    |                                                                                                    |                                                                                                    |                                                                                                    |                                                                                                    |                                                                                                    |                                                                                                    |                                                                                                    |                                                                                                    |                                                                                                    |                                                                                                    |                                                                                                    |                                                                                                    |                                                                                                    |                                                                                                    |
|            |          |                                                                                     |                                                                                                    |                                                                                                    |                                                                                                    |                                                                                                    |                                                                                                    |                                                                                                    |                                                                                                    |                                                                                                    |                                                                                                    |                                                                                                    |                                                                                                    |                                                                                                    |                                                                                                    |                                                                                                    |                                                                                                    |
|            |          |                                                                                     |                                                                                                    |                                                                                                    |                                                                                                    |                                                                                                    |                                                                                                    |                                                                                                    |                                                                                                    |                                                                                                    |                                                                                                    |                                                                                                    |                                                                                                    |                                                                                                    |                                                                                                    |                                                                                                    |                                                                                                    |
|            |          |                                                                                     |                                                                                                    |                                                                                                    |                                                                                                    |                                                                                                    |                                                                                                    |                                                                                                    |                                                                                                    |                                                                                                    |                                                                                                    |                                                                                                    |                                                                                                    |                                                                                                    |                                                                                                    |                                                                                                    |                                                                                                    |
|            |          |                                                                                     |                                                                                                    |                                                                                                    |                                                                                                    |                                                                                                    |                                                                                                    |                                                                                                    |                                                                                                    |                                                                                                    |                                                                                                    |                                                                                                    |                                                                                                    |                                                                                                    |                                                                                                    |                                                                                                    |                                                                                                    |
|            |          |                                                                                     |                                                                                                    |                                                                                                    |                                                                                                    |                                                                                                    |                                                                                                    |                                                                                                    |                                                                                                    |                                                                                                    |                                                                                                    |                                                                                                    |                                                                                                    |                                                                                                    |                                                                                                    |                                                                                                    |                                                                                                    |
|            |          |                                                                                     |                                                                                                    |                                                                                                    |                                                                                                    |                                                                                                    |                                                                                                    |                                                                                                    |                                                                                                    |                                                                                                    |                                                                                                    |                                                                                                    |                                                                                                    |                                                                                                    |                                                                                                    |                                                                                                    |                                                                                                    |
|            |          |                                                                                     |                                                                                                    |                                                                                                    |                                                                                                    |                                                                                                    |                                                                                                    |                                                                                                    |                                                                                                    |                                                                                                    |                                                                                                    |                                                                                                    |                                                                                                    |                                                                                                    |                                                                                                    |                                                                                                    |                                                                                                    |
|            |          |                                                                                     |                                                                                                    |                                                                                                    |                                                                                                    |                                                                                                    |                                                                                                    |                                                                                                    |                                                                                                    |                                                                                                    |                                                                                                    |                                                                                                    |                                                                                                    |                                                                                                    |                                                                                                    |                                                                                                    |                                                                                                    |
|            |          |                                                                                     |                                                                                                    |                                                                                                    |                                                                                                    |                                                                                                    |                                                                                                    |                                                                                                    |                                                                                                    |                                                                                                    |                                                                                                    |                                                                                                    |                                                                                                    |                                                                                                    |                                                                                                    |                                                                                                    |                                                                                                    |
|            |          |                                                                                     |                                                                                                    |                                                                                                    |                                                                                                    |                                                                                                    |                                                                                                    | $\frown$                                                                                                    |                                                                                                    |                                                                                                    |                                                                                                    |                                                                                                    |                                                                                                    |                                                                                                    |                                                                                                    |                                                                                                    |                                                                                                    |
| 0          |          | -                                                                                   |                                                                                                    |                                                                                                    | ~                                                                                                    |                                                                                                    |                                                                                                    | <b>N</b> 1                                                                                                    |                                                                                                    |                                                                                                    |                                                                                                    |                                                                                                    |                                                                                                    |                                                                                                    |                                                                                                    |                                                                                                    |                                                                                                    |
| MENU ST    | TAMPA F  | RECUPERA IN                                                                         | NSERISCI ACCODA                                                                                                    | Duplics E                                                                                                    |                                                                                                    | CERCA RI                                                                                                    | IC. AV.                                                                                                    | SALVA                                                                                                    | INIZIO                                                                                                    |                                                                                                    |                                                                                                    | FINE                                                                                                    | СНІОВІ                                                                                                    | HELP                                                                                                    | IN                                                                                                    | FO                                                                                                    |                                                                                                    |
|            |          |                                                                                     |                                                                                                    |                                                                                                    |                                                                                                    |                                                                                                    |                                                                                                    |                                                                                                    |                                                                                                    | W                                                                                                    |                                                                                                    |                                                                                                    |                                                                                                    |                                                                                                    |                                                                                                    | -                                                                                                    |                                                                                                    |
|            |          | ESSE3 - [Sessioni]<br>File Modifica<br>Sessioni<br>ID<br>1F<br>2S<br>2S<br>2S<br>2S | ESSE3 - [Sessioni]<br>File Modifica Operazio<br>Anno /<br>Col<br>Sessioni Appe<br>ID<br>1 PRIMC<br>2 SECO<br>2 SECO | ESSE3 - [Sessioni]   File Modifica Operazioni Navigazione   Anno Accadem<br>Corso di Stu   Sessioni Appelli   ID Descriz   1 PRIMO PERIOI   2 SECONDO PEI | ESSE3 - [Sessioni]   File Modifica Operazioni Navigazione Finestra   Anno Accademico Corso di Studio 80   Sessioni Appelli   ID Descrizione   1 PRIMO PERIODO   2 SECONDO PERIODO   2 SECONDO PERIODO | File Modifica Operazioni Navigazione Finestra ?   Anno Accademico Corso di Studio 8055   Sessioni Appelli   ID Descrizione   1 PRIMO PERIODO   Corso NDO PERIODO   SECONDO PERIODO   SECONDO PERIODO   SECONDO PERIODO | ESSE3 - (Sessioni)   File Modifica Operazioni Navigazione Finestra   Anno Accademico 20   Corso di Studio 8055   Sessioni Appelli   ID Descrizione Da   1PRIMO PERIODO 01/1   Crocondo Amento Secci 01/1 2   Secondo PERIODO 01/0 | ESSE3 - (Sessioni)   File Modifica Operazioni Navigazione Finestra ?   Anno Accademico 2012 Corso di Studio 8055   Sessioni Appelli ID Descrizione Data li   1 PRIMO PERIODO 01/10/2   2 PROLUNGAMENTO SECC 01/12/2   2 SECONDO PERIODO 01/06/2 | ESE3 - (Sessioni)   File Modifica Operazioni Navigazione Finestra   Anno Accademico 2012 2012   Corso di Studio 8055 ECC   Sessioni Appelli ID Descrizione Data Inizio   1PRIMO PERIODO 01/10/2012 01/10/2012 01/10/2012   Corso di Studio 01/10/2013 2 SECONDO PERIODO 01/06/2013   2 SECONDO PERIODO 01/06/2013 01/06/2013 01/06/2013 | ESS3 - [Sessioni]   File Modifica Operazioni Navigazione Filestra ?   Anno Accademico 2012 2012/201   Corso di Studio 8055 ECONOI   Sessioni Appelli   ID Descrizione Data Inizio D   1 PRIMO PERIODO 01/10/2012 31/4   CONDO PERIODO 01/106/2013 30/4   2 SECONDO PERIODO 01/06/2013 30/4 | ESS3 - (Sessioni)   File Modifica Operazioni Navigazione Finestra ?   Anno Accademico 2012 2012/2013 ECONOMIA E   Corso di Studio 8055 ECONOMIA E   Sessioni Appelli   ID Descrizione Data Inizio Data F   1 PRIMO PERIODO 01/10/2012 31/05/20   3 PROLUNGAMENTO SECC 01/12/2013 30/04/20   2 SECONDO PERIODO 01/06/2013 30/11/20 | ESS3 - Sessioni   Pier Modifice Operazioni Navigazione Finestra ?   Anno Accademico 2012 2012/2013   Corso di Studio 8055 ECONOMIA E MA   Sessioni Appelli ID Descrizione Data Inizio Data Fine   1 PRIMO PERIODO 01/10/2012 31/05/2013   2 FCOLUNGAMENTO SEC(01/12/2013) 30/04/2014   2 SECONDO PERIODO 01/06/2013 30/11/2013 | ESS13 - Sessionil Anno Accademico 2012 2012/2013   Corso di Studio 8055 ECONOMIA E MANAGE   Sessioni Appelli   ID Descrizione Data Inizio Data Fine   1 PRIMO PERIODO 01/10/2012 31/05/2013 P1   2 ECONDO PERIODO 01/10/2013 30/04/2014 PL   2 SECONDO PERIODO 01/06/2013 30/11/2013 P2 | ESS3 - Generationi Navigatione Finestre ?   Anno Accademico 2012 2012/2013   Corso di Studio 8055 ECONOMIA E MANAGEMEI   Sessioni Appelli   ID Descrizione Data Inizio Data Fine Tip   1 PRIMO PERIODO 01/10/2012 31/05/2013 P1 Pr   2 SECONDO PERIODO 01/06/2013 30/11/2013 P2 Se | ESSE3 - Beastonil   File Modifice Operationi Navigatione Files 2012 2012/2013   Corso di Studio 8055 ECONOMIA E MANAGEMENT (E   Sessioni Appelli   ID Descrizione Data Inizio Data Fine Tipo   1 PRIMO PERIODO 01/10/2012 31/05/2013 P1 Primo p   0 PROUNGAMENTO SECC 01/12/2013 30/04/2014 PL Prolung   2 SECONDO PERIODO 01/06/2013 30/11/2013 P2 Second | ESS3-15-restrond Novigations Finestra 7   Anno Accademico 2012 2012/2013 Data   Corso di Studio 8055 ECONOMIA E MANAGEMENT (D.M.   Sessioni Appelli   ID Descrizione Data Inizio Data Fine Tipo   1PRIMO PERIODO 01/10/2012 31/05/2013 P1 Primo pel   Croso di Studio 01/10/2012 31/05/2013 P1 Primo pel   PROLUNGAMENTO SECC 01/10/2013 30/11/2013 P2 Secondo   Secondo PERIODO 01/06/2013 30/11/2013 P2 Secondo | ESSE-Devatoril<br>Pile Modifice Operationi Navigatione Finestre ?<br>Anno Accademico 2012 2012/2013 Data II<br>Corso di Studio 8055 ECONOMIA E MANAGEMENT (D.M.270<br>Sessioni Appelli<br>ID Descrizione Data Inizio Data Fine Tipo Stra<br>1PRIMO PERIODO 01/10/2012 31/05/2013 P1 Primo pe<br>ProLUNGAMENTO SECQ01/12/2013 30/04/2014 PL Prolungar<br>2 SECONDO PERIODO 01/06/2013 30/11/2013 P2 Secondo |

Dopo aver salvato, e quindi chiudere quindi andare sulla maschera "Navigator" ed inserire definizione appelli (cerchiato).

| ESSE3 - [ESSE3 Navigator:1]                                     |                                                                                                    |  |
|-----------------------------------------------------------------|----------------------------------------------------------------------------------------------------|--|
| File Modifica Finestra ?                                        |                                                                                                    |  |
| 🛛 🖃 💷 Li piversità degli Studi di BABLAIdo                      | Moro                                                                                                    |  |
|                                                                 | Moro                                                                                                    |  |
| Gestione studenti                                               |                                                                                                    |  |
|                                                                 |                                                                                                    |  |
|                                                                 |                                                                                                    |  |
| Bubrica studenti                                                |                                                                                                    |  |
|                                                                 |                                                                                                    |  |
|                                                                 |                                                                                                    |  |
|                                                                 |                                                                                                    |  |
|                                                                 |                                                                                                    |  |
|                                                                 |                                                                                                    |  |
|                                                                 |                                                                                                    |  |
|                                                                 |                                                                                                    |  |
|                                                                 |                                                                                                    |  |
| Didattica: offerta                                              |                                                                                                    |  |
|                                                                 |                                                                                                    |  |
| Eupziopi di servizio                                            |                                                                                                    |  |
| Certificati e Documenti                                         |                                                                                                    |  |
| Apagrafe Nazionale Studenti                                     |                                                                                                    |  |
|                                                                 |                                                                                                    |  |
| Bandi e graduatorie                                             |                                                                                                    |  |
|                                                                 |                                                                                                    |  |
| Dati strutturali                                                |                                                                                                    |  |
|                                                                 |                                                                                                    |  |
|                                                                 |                                                                                                    |  |
|                                                                 |                                                                                                    |  |
|                                                                 |                                                                                                    |  |
| Gestione comunità                                               |                                                                                                    |  |
|                                                                 |                                                                                                    |  |
| Integrazioni con altri sistemi                                  |                                                                                                    |  |
|                                                                 |                                                                                                    |  |
|                                                                 |                                                                                                    |  |
|                                                                 |                                                                                                    |  |
|                                                                 |                                                                                                    |  |
|                                                                 |                                                                                                    |  |
|                                                                 |                                                                                                    |  |
|                                                                 |                                                                                                    |  |
|                                                                 |                                                                                                    |  |
|                                                                 | 111 ESSE3 - [ESSE3 Navigator:1] 111 ESSE3 - [Sessioni]                                                                                                    |  |
|                                                                 | A second second se |  |
|                                                                 |                                                                                                    |  |
|                                                                 |                                                                                                    |  |
|                                                                 | SAVET PERMANANANANANANANANANANANANANANANANANANAN                                                                                                    |  |
|                                                                 |                                                                                                    |  |
| Riga: 3 di 3 - Col.: Progressivo sessione proposto dalla funzio | Te                                                                                                    |  |
|                                                                 |                                                                                                    |  |
|                                                                 |                                                                                                    |  |

## Quindi avrà la seguente schermata

7

## Esse3: Nota Informativa n.1/2014

| Anno accade                              | mico                 |                                    |                                 |                | Data     | a inizio 00/0 |
|------------------------------------------|----------------------|------------------------------------|---------------------------------|----------------|----------|---------------|
| Corso di S                               | tudio                |                                    |                                 |                |          |               |
| Attività did                             | attica               |                                    |                                 |                |          |               |
| pelli Applica                            | a corsi              |                                    |                                 |                |          |               |
| ID Tipo                                  | appello              | Des                                | Def. Gest.                      | Tipo Iscrizior | ne Esame | Inizio Iscr.  |
|                                          |                      |                                    |                                 |                |          |               |
|                                          |                      |                                    |                                 |                |          |               |
|                                          |                      |                                    |                                 |                |          |               |
|                                          |                      |                                    |                                 |                |          |               |
| Stampa lista ise                         | oritti               | Lista Iscritti                     | Genera Lotto                    | Gene           | era PDF  | ]             |
| Stampa lista iso<br>ttaglio appel        | oritti<br>Io Turni   | Lista Iscritti<br>Sessioni collega | Genera Lotto<br>te Docenti asso | ociati         | əra PDF  | ]             |
| Stampa lista iso<br><b>ttaglio appel</b> | oritti<br>lo Turni   | Lista Iscritti<br>Sessioni collega | Genera Lotto                    | ociati Gene    | əra PDF  | ]             |
| Stampa lista iso<br>ttaglio appel        | oritti<br>Io Turni   | Lista Iscritti<br>Sessioni collega | Genera Lotto                    | ociati Gene    | era PDF  | ]             |
| Stampa lista iso<br><b>ttaglio appel</b> | oritti  <br>Io Turni | Lista Isoritti<br>Sessioni collega | Genera Lotto<br>te Docenti asso | ociati         | era PDF  | ]             |
| Stampa lista iso<br><b>ttaglio appel</b> | oritti               | Lista Isoritti<br>Sessioni collega | Genera Lotto                    | ociati         | era PDF  | ]             |
| Stampa lista iso<br><b>ttaglio appel</b> | oritti<br>Io Turni   | Lista Iscritti<br>Sessioni collega | Genera Lotto                    | ociati         | era PDF  | ]             |
| Stampa lista iso<br>ttaglio appel        | oritti<br>lo Turni   | Lista Isoritti<br>Sessioni collega | Genera Lotto                    | ociati         | era PDF  | ]             |
| Stampa lista iso<br><b>ttaglio appel</b> | oritti               | Lista Isoritti<br>Sessioni collega | Genera Lotto                    | ociati         | era PDF  | ]             |
| Stampa lista iso<br>ttaglio appel        | oritti               | Lista Iscritti<br>Sessioni collega | Genera Lotto                    | Gene           | era PDF  |               |

Quindi inserendo tutti i dati si ottiene la seguente schermata

| ESSE3 - [D       | efinizio | ne Appel | li]             | -      | _         | _             | -      |      |          | -     |                 | -       | _         |        | -     |
|------------------|----------|----------|-----------------|--------|-----------|---------------|--------|------|----------|-------|-----------------|---------|-----------|--------|-------|
| File M           | odifica  | Operaz   | <b>ioni</b> Nav | igazio | ne Finest | tra ?         |        |      |          |       |                 |         |           |        |       |
| _                |          |          |                 |        |           |               |        |      |          |       |                 |         |           |        |       |
| <u>A</u>         | mo a     | ccade    | emico           | 201    | 3         |               | 201    | 3/20 | 14       |       |                 | Dat     | ta inizio | 01/10/ | /201  |
| $\boldsymbol{<}$ | Cors     | o di S   | Studio          | 805    | 55        |               | ECO    | оио  |          | IANA  |                 | D.M.270 | /04)      |        |       |
|                  | Attiv    | ta       | ottica          | 000    | 005       | F             | ABI    |      |          |       |                 |         | CHE       |        |       |
|                  |          |          |                 | 000    |           |               |        |      |          |       |                 |         | ONE       |        |       |
| Appel            | li Ar    | oplica   | a cors          | í.     |           |               |        |      |          |       |                 |         |           |        |       |
|                  |          | Tipo     | appel           | lo     |           | Des           |        | )ef. | Gest.    | Tip   | o Iscrizione    | Esame   | Inizio    | Iscr.  | 1     |
| -                | 3        | Prova    | finale          | -      | Appell    | o Gennaic     | ST     | D    | FWP      | s     | Scritto         | s       | 25/11/20  | 013    | 13    |
| -                | 4        | Prova    | finale          | -      | Appell    | o Gennaic     | ST     | D    | FWP      | s     | Scritto         | s       | 25/11/20  | 013    | 27    |
| -                | 6        | Prova    | finale          | -      | Appell    | o Aprile      | ST     | D    | FWP      | s     | Scritto         | s       | 25/11/20  | 013    | 25    |
|                  | 7        | Prova    | finale          | -      | Appell    | o Giugno      | ST     | D    | FWP      | s     | Scritto         | S       | 25/11/20  | 013    | 16    |
|                  | 8        | Prova    | finale          | -      | Appell    | o Luglio      | ST     | D    | FWP      | s     | Scritto         | S       | 25/11/20  | 013    | 30    |
|                  |          |          |                 |        |           |               |        |      |          |       |                 |         |           |        |       |
| Star             | npa l    | ista is  | critti          |        | Lista     | lscritti      |        | Gen  | era Lot  | to    | Genera          | a PDF   |           |        |       |
| Dettag           | lio ap   | opello   | Tu              | rni    | Sessi     | oni colle;    | gate   | Doc  | centi as | socia | ati             |         |           |        |       |
|                  | A        | nno se   | ess. S          | Ses    | s.        | Т             | ïpo    |      |          |       | Dosc            | riziono |           |        | ta Ir |
| -                |          | 2        | 0131            |        | Prin      | no periodo    | >      |      | i        | PER   | RIODO           |         |           | 01/    | 10/2  |
| · -              | ▶ 🔽      | 2        | 0123            | l      | E Pro     | lungamen      | to     |      | F        | PROL  | LUNGAMEN        | TO SEC  | ONDO F    | 2E01/  | 12/2  |
| Q                |          | <b>6</b> | 4               |        |           | × @           | 3      |      |          |       | < ▶             |         |           | Ð      |       |
| un record        | trovato  | RECUPERA | INSERISCI       | ACCOD. | A Duplica | ELIMINA RICER | RCA RI | AV.  | SALVA I  | NETO  | INDIETRO AVANTI | FINE CH | UDI HELP  | INFO   |       |
|                  |          |          |                 | T      | (m)       |               |        |      |          | T     | W4              |         |           |        |       |

Quindi salvare e chiudere , ed avete completato l'inserimento della sessione.